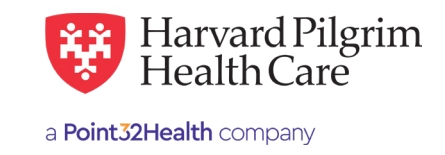

## Behavioral Health – Outpatient Submission Quick Reference Guide

**Patient** – Search by name or ID. As you type the patient's name, a list of options will auto-populate.

**Diagnosis** — You can enter up to 12 diagnoses. Search by code or by name. Be sure to include the decimal point if the diagnosis code requires one.

Requesting Provider – Any Harvard Pilgrim contracted:

- PCP
- Specialist
- Facility

**Contact Name and Contact Info** – Enter contact name, contact phone, fax or email. (These fields have a character limit of 60 and restricted characters <>, and #)

**Servicing Provider** – One of the following (requesting provider can be the servicing provider):

- Behavioral Health Specialist
- Facility

**Service** – Select from the drop-down menu:

- Mental Health
- Psychotherapy
- Partial Hospitalization
- Cognitive Therapy
- Case Management
- Day Care Psych

**Location** – Select from the drop down.

Service Units - Enter the number of units requested.

**Start and End Dates** – Enter the time frame for the service, up to a maximum of 364 days.

**Procedure Code** — At least 1 required for Behavioral Health Services.

## Release of Information -

• Signed Statement/Claims

Remarks (optional) - Enter text only; do not use punctuation marks, symbols, or other special characters.

Click on "Submit" to send the request.

Psychological Testing, Neuropsychological Testing and Transcranial Magnetic Stimulation (TMS or rTMS) will require Interqual Review.

For more information, visit https://hphcproviders.healthtrioconnect.com/

| Patient                      |             |           |               |   |            |               |                             |
|------------------------------|-------------|-----------|---------------|---|------------|---------------|-----------------------------|
| Search Current Patients      |             |           |               |   |            |               |                             |
| Select a patient             | ٩           |           |               |   |            |               |                             |
| Diagnosis                    |             |           |               |   |            |               |                             |
| Search and select a diagnosi | is          |           |               |   |            |               |                             |
|                              |             |           |               |   |            |               | c                           |
| Requesting Provider          |             |           |               |   |            |               |                             |
| Requesting Provider          |             |           | *Contact Name |   |            | *Contact Info |                             |
|                              |             | ۹         |               |   |            |               | Phone                       |
| Servicing Providers          |             |           |               |   |            |               |                             |
| Servicing Providers          |             |           | Contact Name  |   |            | Contact Info  |                             |
|                              |             | Q         |               |   |            |               | Phone                       |
| Service Details              |             |           |               |   |            |               |                             |
| * Service                    |             |           | Location      |   |            |               |                             |
| Select 👻                     |             |           | Select        |   |            | •             | լՈ                          |
| *Service Units               | *Start Date |           | *End Date     |   | *End Date  |               | $\cup$                      |
|                              | Days *      | 03/14/202 | 4/2023        |   | 06/12/2023 | <b></b>       |                             |
| Requested Procedures         | 6           |           |               |   |            |               |                             |
| Procedure Code               |             |           |               |   |            |               |                             |
|                              |             |           |               |   |            |               | c                           |
| Additional Information       |             |           |               |   |            |               |                             |
| Release of Information       |             |           |               |   | Remarks    |               |                             |
| Signed statement/claims ×    |             |           |               | • |            |               |                             |
|                              |             |           |               |   |            | Ch            | aracters remaining: 225 / 2 |
| Clinical Decumentatio        | -           |           |               |   |            |               |                             |
| cimical Documentatio         |             |           |               |   |            |               |                             |
| + ADD ATTACHMENT             | )           |           |               |   |            |               |                             |
|                              |             |           |               |   |            |               |                             |